# **Concur Invoice Pay: Managing Failed Check Payments**

## **User Guide**

## Last Revised: March 8, 2024

Applies to these SAP Concur solutions:

Concur Expense
 Professional/Premium edition
 Standard edition

□ Concur Travel
 □ Professional/Premium edition
 □ Standard edition

☑ Concur Invoice
 ☑ Professional/Premium edition

 $\boxtimes$  Standard edition

 $\Box$  Concur Request

 $\hfill\square$  Professional/Premium edition

 $\hfill\square$  Standard edition

## **Table of Contents**

| Section 1: Permissions                                                                                                    | 1           |
|----------------------------------------------------------------------------------------------------|-------------|
| Section 2: Overview                                                                                                    | 1           |
| Additional Information                                                                                                    | 1           |
| Required Roles                                                                                                    | 1           |
| Section 3: Accessing Payment Manager                                                                                                    | 2           |
| Section 4: About Failed Check Payments                                                                                                    | 2           |
| Accessing Failed Payments                                                                                                    | 3           |
| Reviewing Information for Failed Payments                                                                                                    | 3           |
| Viewing Invoices in Failed Payments                                                                                                    | 4           |
| Section 5: Managing Failed Check Payments                                                                                                    | 5           |
| Making Payments Outside of Concur<br>Updating Invoices Paid Outside of Concur with Payment Information<br>Using the Invoice Payment Confirmation Excel Import File Method | 6<br>6<br>7 |
| Scheduling Payments to be Reprocessed in Future Batch                                                                                                    | 10          |
| Changing the Payment to be Paid by ACH                                                                                                    | 12          |
| Placing Payments On Hold                                                                                                    | 13          |
| Section 6: Other Use Cases                                                                                                    | 14          |
| How to Manage Check Payments in Open Batches When a Technical Issue Persists                                                                                              | 14          |
| How to Find Check Payment Batches Impacted by a Technical Issue                                                                                                    | 15          |
| How to Extract a List of Failed Check Payments                                                                                                    | 16          |
| How to Find the Payment Batch an Invoice Is In                                                                                                    | 18          |
| How to Change the Payment Method for Future Payments to Vendors                                                                                                    | 19          |

## **Revision History**

| Date          | Notes/Comments/Changes            |
|---------------|-----------------------------------|
| March 8, 2024 | New guide for Concur Invoice Pay. |
|               |                                   |
|               |                                   |
|               |                                   |

## **Managing Failed Check Payments**

## Section 1: Permissions

You may or may not have the correct permissions to use this tool. You may have limited permissions, for example, you can affect only certain groups and/or use only certain options (view but not create or edit).

If you need to use Invoice Pay and you do not have the proper permissions, contact your company's Concur Invoice administrator.

In addition, be aware that SAP Concur staff may need to complete some of the tasks described in this guide. In this case, your company must contact your SAP Concur account representative.

## **Section 2: Overview**

This document describes how to manage failed check payments in Concur Invoice Payment Manager.

Use of this guide is intended for clients using Invoice Pay for paying vendor invoices by check and a failed check payment(s) is list on the **Failed Payments** page in Invoice Payment Manager.

### **Additional Information**

For more information about functionalities related to this feature, refer to the *Concur Invoice: Invoice Pay Setup Guide*.

### **Required Roles**

The Invoice Payment Manager role is required for a user to access Invoice Payment Manager and perform most of the tasks described in this guide.

## Section 3: Accessing Payment Manager

Users assigned the Invoice Payment Manager role can access Payment Manager to setup payment sources to fund and batch ACH, check, and virtual card payments to vendors.

• To access Invoice Payment Manager:

Click **Home > Invoice > Payments> Payment Manager**.

| SAP Concur Invo                                                  | pice 🗸                            |                                                                               | ⑦ at |
|------------------------------------------------------------------|-----------------------------------|-------------------------------------------------------------------------------|------|
| Invoice Manager Cre                                              | ate New Invoice Processor 🗸       | Payments Vendor Manager                                                       |      |
| Invoice Search                                                   | Monitor Payments Payment Batc     | Payment Manager<br>Provider Payment Manager                                   |      |
| Payments<br>Monitor Payments<br>Invoices Requiring Action<br>(1) | Funding Account: Any Status: Open | Close Dete (From / To):     Send Dete (From / To):     Send Dete (From / To): |      |

The **Monitor Payments > Payment Batch List** page appears.

## **Section 4: About Failed Check Payments**

Failed check payments can be viewed in Invoice Payment Manager on the **Failed Payments** page. The **Failed Payments** page also lists payments for other payment methods that failed (ex. ACH). The number that displays next to the **Failed Payments** link is the total number of failed payments listed on the page.

Reasons a check payment may fail include:

- Incomplete address information in the Concur vendor profile of the vendor at the time the payment was sent to be processed.
- A technical issue caused the check payment(s) not to be sent to be processed.
- **NOTE:** Failed check payments are not sent to the check payment subcontractors to be processed and the original check number assigned to the payment will not be reused.
- **NOTE:** Clients do not need to void the check numbers for failed check payments with their bank because they were not sent to the check payment subcontractor to be processed.

### **Accessing Failed Payments**

#### • To access failed payments:

Under **Payments** in the navigation pane, click **Failed Payments**.

| Invoice Manager Crea                           | ate New Invoice Processo                     | or 🛩 Invoice Captu                                      | re Payments      | ✓ Vendor      | Manager       |              |                 |                            |                  |                   |     |
|------------------------------------------------|----------------------------------------------|---------------------------------------------------------|------------------|---------------|---------------|--------------|-----------------|----------------------------|------------------|-------------------|-----|
| Invoice Search<br>Invoice Number or Invoice ID | Faled Payments<br>Payment D                  | emand Li                                                | st               |               |               |              | Mark as Olars P | v) (Dergeben               | ••) (20100001010 | od Acadathia Bat  | -   |
| Payments                                       | Activity                                     |                                                         |                  |               |               |              |                 |                            |                  |                   |     |
| Monitor Payments                               | Payment Demand ID                            | Funding Account                                         | Vendor           | Payment Meth. | FundingItssue | Payment Date | Return Date     | Failure Date‡ <sup>p</sup> | Check Number     | Amount            |     |
| Invoices Requiring Action<br>(13)              | S4P91152988F4891A181                         | Check CP outbound call<br>Supplier Address is invalid   | Check Vendor     | Check         | 02/06/2024    | 03/15/2024   |                 | 03/01/2024                 | 5064 (Voided)    | 104.00            | í   |
| Failed Payments (94)                           | 1008003844A344414028                         | Check CP outbound call                                  | Fis Check Vendor | Check         | 02/08/2024    | 02/15/2024   |                 | 03/01/2024                 | 5063 (Voided)    | 17.00             |     |
| Payment Confirmation<br>Import                 | Failure Reason: The                          | Supplier Address is invalid                             |                  |               |               |              |                 |                            |                  |                   |     |
| Extract Reconciliation                         | 015835259689461682C3                         | Check CP outbound call                                  | Fis Check Vendor | Check         | 02/06/2024    | 02/15/2024   |                 | 03/01/2024                 | 5062 (Voided)    | 384.00            |     |
| Configuration                                  | Failure Reason: The                          | Supplier Address is invalid                             |                  |               |               |              |                 |                            |                  |                   | 5   |
| Banking Import<br>Check Configurations         | 43CF884C199D4FD99996     Failure Reason: The | Check CP outbound call<br>Supplier Address is invalid   | Fis Check Vendor | Check         | 02/08/2024    | 02/15/2024   |                 | 03/01/2024                 | SIGE1 (Voided)   | 6,700.00          |     |
| Funding Accounts<br>Card Accounts              | EEAA66EBE2144705A06A<br>Failure Reason: The  | Check CP outbound call.<br>Supplier Address is invalid  | Check Vendor     | Check         | 02/08/2024    | 02/15/2024   |                 | 03/01/2024                 | 5074 (Voided)    | 106.00            |     |
| nucces of change                               | 9854EC05428941749CD8                         | Check CP outbound call                                  | Fis Check Vendor | Check         | 02/08/2024    | 03/15/2024   |                 | 03/01/2024                 | 5135 (Voided)    | 22.00             |     |
| Extract                                        | Failure Reason: The                          | Supplier Address is invalid                             |                  |               |               |              |                 |                            |                  |                   |     |
| GL Extract<br>Positive Pay Extract             | 749A7DA7F48B455E9A83     Failure Reason: The | Check CP outbound cell<br>Supplier Address is invested  | Fis Check Vendor | Check         | 02/08/2024    | 02/15/2024   |                 | 03/01/2024                 | \$073 (Volded)   | 9,960.00          |     |
| Extract                                        | D4AA560715904AC4AA                           | Check CP outbound call.<br>Supplier Address is invelid. | Fis Check Vendor | Check         | 02/08/2024    | 02/15/2024   |                 | 03/01/2024                 | 5072 (Voided)    | 13.00             |     |
|                                                | IC C   Page 1 of 4                           | SIK                                                     |                  |               |               |              |                 |                            | 04               | olaying 1 - 25 of | 194 |

### **Reviewing Information for Failed Payments**

The Failed Payments list displays all failed payments and the reason why each payment failed. Up to 25 payments can be displayed per page. Additional failed payments can be viewed by using the page navigation at the bottom of the page.

The information for failed check payments on the Failed Payments list includes:

| Column Label       | Description                                                                                           |
|--------------------|----------------------------------------------------------------------------------------------------|
| Payment Demand ID  | Unique SAP Concur identifier of a payment that corresponds to the payment demand in the batch.        |
| Funding Account    | Name of the Check Configuration that check payment was to be made from.                               |
| Vendor             | Name of the vendor the payment was to be made payable to.                                             |
| Payment Method     | The method of payment for the failed payment.                                                         |
| Funding/Issue Date | The original date the check payment was to be issued (would have been the date printed on the check). |
| Return Date        | <i>Null</i> for check payments.                                                                       |
| Failure Date       | The date the check payment was updated to a Failed status.                                            |
| Check Number       | The original check number that was to be used for the payment.                                        |

| Column Label | Description                           |
|--------------|---------------------------------------|
| Amount       | Amount of the original check payment. |

The Failure Reason displayed for the failed check payment on the **Failed Payments** page depends on the cause of the failure.

- Failure Reason: The Supplier Address is invalid Incomplete address information in the Concur vendor profile of the vendor at the time the payment was sent to be processed.
- Failure Reason: An unexpected error occurred while processing payment A technical issue caused the check payment(s) not to be sent for processing.

**NOTE:** Technical issues and how they may need to be resolved could cause the failure reason to be incorrect.

#### **Viewing Invoices in Failed Payments**

Invoices that were to be paid with the failed payment can be viewed from the **Failed Payments** page.

- To view invoices for a failed payment:
  - 1. Under **Payments** in the navigation pane, click **Failed Payments**.
  - 2. Select the failed payment from the list.
  - 3. On the **Actions** menu, click **View Invoices**.

| Invoice Manager Creation                                       | oice 🗸<br>ate New Invoice Processor 🗸 Im                                                                          | voice Captu                        | re Payments            | Vendor       | Manager      |                            |                  |                 |                               | 1 ML                 |
|----------------------------------------------------------------|----------------------------------------------------------------------------------------------------|------------------------------------|------------------------|--------------|--------------|----------------------------|------------------|-----------------|-------------------------------|----------------------|
| Invoice Search                                                 | Faled Payments<br>Payment Demai                                                                                   | nd Li                              | st                     |              |              |                            | Mark as Oliert P | ay Change Dates | Schedule in N                 | nt Available Batch   |
| Payments<br>Monitor Payments<br>Invoices Requiring Action      | Actions V<br>Schedule in Next Available Batch<br>Change Dates                                                     | and call                           | Vendar<br>Check Vendor | Payment Meth | Fundingfasur | Payment Date<br>03/15/2024 | Return Date      | Failure Date‡F  | Check Number<br>5064 (Voided) | Amount<br>104.00     |
| (13)<br>Failed Payments (94)<br>Payment Confirmation<br>Import | Mark as Client Pay<br>Change Pay Method to ACH<br>Change Pay Method to Check<br>Fund from Active Account.         | e invesid<br>und call<br>e invesid | Fis Check Vendor       | Check        | 02/09/2024   | 03/15/2024                 |                  | 03/01/2024      | 5063 (Voided)                 | 17:00                |
| Configuration<br>Banking Import<br>Check Configurations        | View Invoices<br>View Payee Details.<br>Put Payment On Hold                                                       | a invalid<br>und call<br>a invalid | Fis Check Vendor       | Check        | 02/08/2024   | 03/15/2024                 |                  | 03/01/2024      | 5063 (Voided)                 | 6,700.00             |
| Funding Accounts<br>Card Accounts<br>Notices Of Change         | BEAABSEBE2144705A08A Creck CP ov Failure Reason: The Supplier Addre                                               | Abound call                        | Check Vendor           | Check        | 02/06/2024   | 02/15/2024                 |                  | 03/01/2024      | 5074 (Voided)                 | 106.00               |
| Extract<br>GL Extract                                          | Messectiskupping halobe Check OF or     Failure Reason: The Supplier Addre     1454/2047/488455559483 Check OF or | ns is invalid<br>ribound call      | Fis Check Vendor       | Check        | 02/08/2024   | 02/15/2024                 |                  | 0301/2024       | 5073 (Voided)                 | 8,960.00             |
| Payment Confirmation<br>Extract                                | Failure Reason: The Supplier Addre                                                                                | toound call                        | Fis Check Vendor       | Check        | 02/06/2024   | 03/15/2024                 |                  | 03/01/2024      | 5072 (Voided)                 | 13.00                |
|                                                                | K (   Page 1 of 4   > >                                                                                           | 0                                  |                        |              |              |                            |                  |                 | Di                            | playing 1 - 25 of 94 |

The **Invoice List for Payment Demand** window appears and displays a list of invoices the failed payment was paying.

4. In the **Invoice Number** column, click on the invoice number to drill into the invoice to view more details.

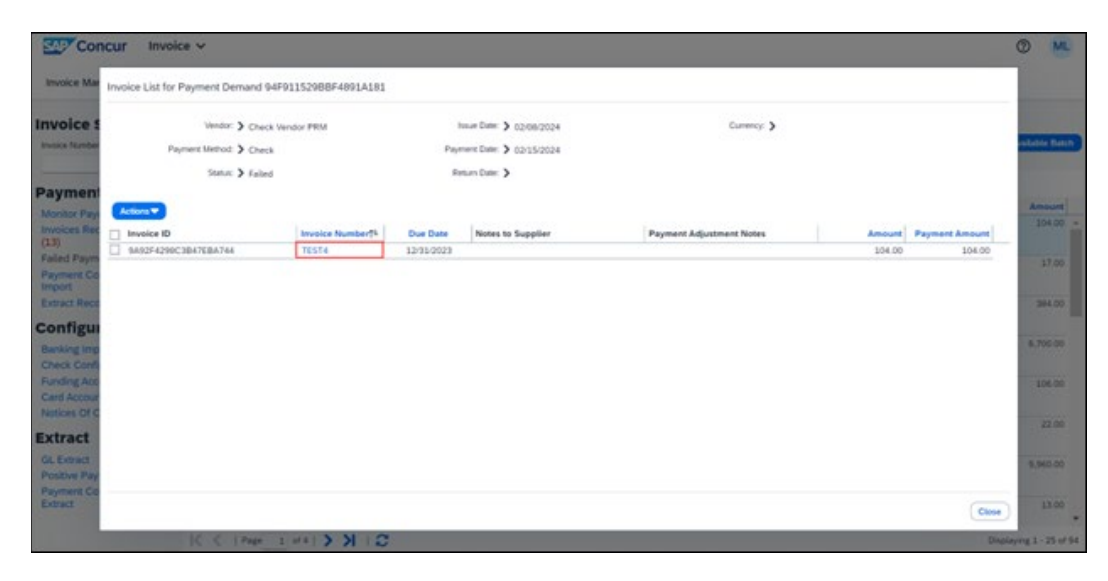

## Section 5: Managing Failed Check Payments

The options for managing failed check payments from the **Failed Payments** page include:

- Making the payment outside Concur through another payment system
- Scheduling the check payment to be reprocessed in a future batch
- Changing the payment to be paid by ACH
- Placing payments on hold

After completing one of the above actions for a failed payment, the payment demand will be removed from the original batch in Invoice Payment Manager and transferred to a new batch and/or the payment method updated.

NOTE: If a list of failed payments is needed, first extract the failed payment demands from the batch and then complete one of the above options from the Failed Payments page. For information on how to extract failed payments from a batch, refer to the *How to Extract a List of Failed Payments* section in this guide.
 NOTE: Clients who want to change a failed check payment to be processed by ACH must first have an ACH funding account configured in Invoice Payment Manager and the vendor's banking information populated in the Concur vendor profile. For more information on setting up ACH funding accounts and vendors with banking information, refer to the *Concur Invoice: Invoice Pay Setup Guide*.

#### **Making Payments Outside of Concur**

Failed check payments that need to be paid outside Concur through another payment system, should be updated to the Client pay method type. When a failed payment is updated to the Client pay method type, the invoice(s) associated to the payment will also be updated to this pay method type.

After being updated to the Client pay method type, the payment demand(s) will be removed from Invoice Payment Manager.

- To update failed check payments to the Client pay method type:
  - 1. Under **Payments** in the navigation pane, click **Failed Payments**.
  - 2. Select the payment(s) from the **Failed Payments** list.

| Concur Invo                                                                                                    | ice 🗸                                               |                                                            |                 |                     |                      |                   | 0             | ) ML   |
|----------------------------------------------------------------------------------------------------|-----------------------------------------------------|------------------------------------------------------------|-----------------|---------------------|----------------------|-------------------|---------------|--------|
| Invoice Manager Crea                                                                                                   | te New Invoice Processor 🗸                          | Invoice Capture                                            | yments 🗸 Vendor | Manager             |                      |                   |               |        |
| nvoice Search Failed Payments Payment Demand List (Mark as Clarat Pay) (Charge Dates * Schedule in Nord Available Bach |                                                     |                                                            |                 |                     |                      |                   |               |        |
| Payments                                                                                                    | Actions 💌                                           |                                                            |                 |                     |                      |                   |               |        |
| Manihas Daumanta                                                                                                    | Payment Demand ID Fur                               | nding Account Vendor                                       | Payment Meth    | Fundingfissue Payme | int Date Return Date | Failure Date[7 Ch | heck Number   | Amount |
| Invoices Requiring Action<br>(13)                                                                                      | S4P91152988F4891A181 Ch<br>Failure Reason: The Supp | eck CP outbound call. Check Ve<br>lier Address is invalid  | ndor Check      | 02/08/2024 02/15    | 92024                | 03/01/2024        | 5064 (Voided) | 104.00 |
| Failed Payments (94)<br>Payment Confirmation<br>Import                                                                 | 13080C38A6A34A41A02E CN Failure Reason: The Suppl   | eck CP outbound call. Fis Check<br>lier Address is invalid | Vendor Check    | 02/08/2024 02/15    | 5/2024               | 03/01/2024        | 5063 (Voided) | 17.00  |

3. Click Mark as Client Pay.

Or you can select **Mark as Client Pay** from the **Actions** menu.

#### Updating Invoices Paid Outside of Concur with Payment Information

Invoices paid outside Concur can be updated with payment information using the Invoice Payment Confirmation Import in one of three supported methods:

- API Invoice Payment Confirmation v4
- For more information on the Invoice Payment Confirmation v4 API, refer to the SAP Concur Developer Center (developer.concur.com).
- XML Import File Invoice Payment Request Confirmation Import v2
- For more information on the Invoice Payment Request Confirmation Import v2, refer to the *Concur Invoice: Payment Request Confirmation Extract Guide*.
- Excel Import File Invoice Payment Confirmation Import
- For more information on the Invoice Payment Request Confirmation Import v2, refer to the *Concur Invoice: Payment Request Confirmation Import User Guide*.

**NOTE:** Invoices must have the Client pay method type and the Extracted payment status to be updated with the Invoice Payment Confirmation Import.

#### Using the Invoice Payment Confirmation Excel Import File Method

The Excel import file method can be a quick short-term solution for updating invoices paid outside Concur.

Each row in the Excel import file designates an invoice in Concur that was paid from an outside payment system and being updated with payment information. The specific invoices to be updated are designated by using one of the Concur Invoice unique identifiers, the Request Key, or Invoice ID.

To get a list of invoices paid outside Concur with their unique identifiers that are pending to be updated, users with the Invoice Processor role can query them from the **Process Invoices** page.

#### To access the Process Invoices page:

#### 1. Click **Processor > Process Invoices**.

| Concur Invoice ~                                      |                        |                  |                  |                 |                |                   | Ø                  | ML        |
|-------------------------------------------------------|------------------------|------------------|------------------|-----------------|----------------|-------------------|--------------------|-----------|
| Invoice Manager Create New Invoice                    | Processor 🗸 Invoic     | e Capture Payme  | nts 👻 Vendor Man | ager            |                |                   |                    |           |
| Invoices Ready For                                    | Process Invoices       |                  |                  |                 |                |                   |                    |           |
| Group: Global Group                                   | Deleted Invoices       |                  |                  |                 | View Image     | Send Back Approve | Recal Invoice To I | Processor |
| Showing invoices created within last 3 months(Change) | Process Invoice Docume | nts              |                  |                 |                |                   |                    |           |
| Overy Actions Group Preferences                       |                        |                  |                  | Search: Invoice | e Name 👻       | Begins with       |                    | ٩         |
| Invoice Name     Employee Name                        | Vendor Name            | Invoice Received | Origin Source    | Approval Status | Payment Status | Request Total     | Request Key        |           |
| No invoices found.                                    |                        |                  |                  |                 |                |                   |                    |           |
|                                                       |                        |                  |                  |                 |                |                   |                    |           |

On the **Invoices Ready for Processing** page, confirm if the Request Key or Invoice ID columns display on the page.

- > To add fields as columns on the Process Invoice page:
  - 1. On the **Invoices Ready For Processing** page, click **Preferences** to open the **Preferences** window.

| Concur Invoice ~                                    |                                                                                        |                         |             |                                                                                                    | 0    | ML |
|-----------------------------------------------------|----------------------------------------------------------------------------------------|-------------------------|-------------|----------------------------------------------------------------------------------------------------|------|----|
| Invoice Manager Create New Invoice Processor        | ✓ Invoice Capture Payments ✓ Ve                                                        | ndor Manager            |             |                                                                                                    |      |    |
| Invoices Ready For Proc                             | occing                                                                                 |                         |             |                                                                                                    |      |    |
| Group: Global Group                                 | Preferences                                                                            |                         |             |                                                                                                    |      |    |
| Showing Involves created white last 3 member/Change | Default                                                                                | Column Label            | Show?       |                                                                                                    |      |    |
| Course Chinase Course Contractory                   | Invoices Ready For Processing                                                          | Has Tracked Change      | B *         | Begra un                                                                                                    |      | -  |
| Invoice Name Employee Name Vender N                 | Display invoices created within:                                                       | Invoice Amount          | 13          | Status Request Total Reques                                                                                      | LKey |    |
| No. Invitiant found.                                | 3 months.                                                                              | Invoice Container ID    | 13          |                                                                                                    |      |    |
|                                                     |                                                                                        | Invoice Date            | 13          |                                                                                                    |      |    |
|                                                     | Invoice Navigation:<br>After reserving an invoice, what maximation action should       | Invoice 1D              | 92          |                                                                                                    |      |    |
|                                                     | occur after performing an action on an invoxe that results<br>in a workflow character? | Invoice Image Available | 13          |                                                                                                    |      |    |
|                                                     | Return to Lat                                                                          | Invoice Number          | 13          |                                                                                                    |      |    |
|                                                     | •                                                                                      | Invoice Received Date   | 13          |                                                                                                    |      |    |
|                                                     | O Open Next Invoice in List                                                            | In Assigned             | 13          |                                                                                                    |      |    |
|                                                     |                                                                                        | is Emergency Check Run  | 13          |                                                                                                    |      |    |
|                                                     |                                                                                        |                         | 11          |                                                                                                    |      |    |
|                                                     |                                                                                        |                         |             |                                                                                                    |      |    |
|                                                     |                                                                                        |                         | Save Cancel |                                                                                                    |      |    |
|                                                     |                                                                                        |                         |             | and the second second second second second second second second second second second second second second second |      |    |

- 2. Scroll in the **Column Labels** pane and select the **Show?** check box for each field you want to add as a column.
- 3. Click Save.
- To create a query to pull a list of invoices paid outside Concur that are pending to be updated:
  - 1. On the **Invoices Ready For Processing** page, on the **Query** menu, click **New Query**.

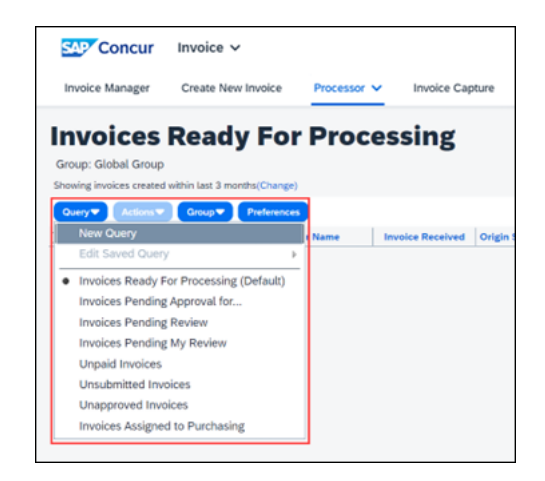

| Conditions             | t Paid Inucions Pending |        |         | Select Data Object<br>Select an appropriate data object for this<br>condition. |
|------------------------|-------------------------|--------|---------|--------------------------------------------------------------------------------|
| Request<br>CLIENT      | Payment Method Type     | liquit | Add Cor | Detail<br>mitail Adocation<br>Elliptoyee                                       |
| And  Request Extracted | Payment Status          | Equal  |         | Request Exception<br>Vendor Remittance Address<br>Vendor Ship From Address     |
|                        |                         |        |         |                                                                                |
|                        |                         |        |         |                                                                                |
|                        |                         |        |         |                                                                                |
|                        |                         |        |         |                                                                                |

The **Query Builder** window appears.

- 2. In the **Query Name** field, enter a query name.
- 3. Add the conditions in the following table (as shown in the previous image) by selecting from the options listed in the **Select Data Object** pane.

| Data Object | Field           | Operator | Value     |
|-------------|-----------------|----------|-----------|
| Request     | Pay Method Type | Equal    | Client    |
| Request     | Payment Status  | Equal    | Extracted |

**NOTE:** Click the + icon to add a condition. The field name on the condition may need to be clicked to be able to select from the options.

4. Click Save & Run.

The list of invoices will display on the **Process Invoices** page and can be extracted from Concur using the **Send to Excel** option on the bottom right corner of the page.

| SAP Concur               | Invoice 🗸            |                  |                  |                    |                 |                |               |         |             |              | Ø                     | ML       |
|--------------------------|----------------------|------------------|------------------|--------------------|-----------------|----------------|---------------|---------|-------------|--------------|-----------------------|----------|
| Invoice Manager          | Create New Inv       | roice Processor  | V Invoice Cap    | ture Payments      | ✓ Vendor Ma     | nager          |               |         |             |              |                       |          |
| <b>Client</b> Pa         | id Invo              | ices Pen         | ding             |                    |                 |                |               |         |             |              | Secold Interview To 1 |          |
| Group: Global Group      |                      |                  | -                |                    |                 |                |               |         |             |              |                       |          |
| Showing invoices created | within Last 3 months | (Change)         |                  |                    |                 |                |               |         |             |              |                       |          |
| Query V Actions V        | Group 🔻 Pre          | derences         |                  |                    |                 | Search         | Invoice Name  | ~       | Degins with | ¥            |                       | Q        |
| Invoice Name             | Employee Name        | Vendor Name      | Invoice Received | Origin Source      | Approval Status | Payment Status | Request Total | Request | Key In      | voice ID     | Payment Ar            | nount    |
| MB Test CHeck            | User, One            | Fis Check Vendor | N                | User Added Request | Approved        | Extracted      | \$33.00       | 4031    | 1           | 6096857F3E44 | 1                     | 33.00    |
| prm_check_test_id        | User, One            | Fis Check Vendor | N                | User Added Request | Approved        | Extracted      | \$19.00       | 4025    | 9           | 00089561F343 | 5                     | 19.00    |
| prm_check_test_id        | User, One            | Fis Check Vendor | N                | User Added Request | Approved        | Extracted      | \$20.00       | 4023    | 0           | STABBBEEOF4F |                       | \$0.00   |
|                          |                      |                  |                  |                    |                 |                |               |         |             |              |                       |          |
|                          |                      |                  |                  |                    |                 |                |               |         |             |              |                       |          |
|                          |                      |                  |                  |                    |                 |                |               |         |             |              |                       |          |
|                          |                      |                  |                  |                    |                 |                |               |         |             |              |                       |          |
|                          |                      |                  |                  |                    |                 |                |               |         |             |              |                       |          |
|                          |                      |                  |                  |                    |                 |                |               |         |             |              |                       |          |
|                          |                      |                  |                  |                    |                 |                |               |         |             |              |                       |          |
|                          |                      |                  |                  |                    |                 |                |               |         |             |              |                       |          |
| IC C   Pape 3            | of 1   > >           | c                |                  |                    |                 |                |               |         |             | Displaying 1 | 3 of 3   Send         | to Excel |

From the Excel extract file, the Request Key or Invoice ID and Request Total (to use for the Payment Amount) can be copied and pasted into the Invoice Payment Confirmation Excel Import file.

| AutoSave 🦲                             |                                  | C/\Users\845799\Downloads\rs +                        | ▼ requents_22220_3                                       | 62004.xh - Competibilit • Seve | d to this PC 🗸                | ,O Brindley, N                                                                                                    | ite 😨 🖪         | ) - 0 )                |
|----------------------------------------|----------------------------------|-------------------------------------------------------|----------------------------------------------------------|--------------------------------|-------------------------------|----------------------------------------------------------------------------------------------------|-----------------|------------------------|
| File Hor                               | me Insert Draw Pag               | ge Layout Formulas Data                               | a Review View                                            | Help                           |                               |                                                                                                    | 10              | comments 🔄 Share       |
| Paste                                  | Arial - 10 -<br>B I U - 1 - 0    | A* A* ≡ ≡ ₩ * *<br>* ▲ * ≡ ≡ ≡ ₩ *                    | 10<br>10<br>10<br>10<br>10<br>10<br>10<br>10<br>10<br>10 | Conditional Formatting ~       | Delete -                      | $\sum_{i=1}^{n} \sum_{\substack{i=1\\ i \neq i}}^{n} \sum_{\substack{i \neq j \neq i}}^{n} \sum_{\substack{i \neq j \neq i}$ | Analyze<br>Data | Add-ins                |
| 1                                      | F<br>Annowal States              | G<br>Paumont Status                                   | Request Total                                            | Remote Key                     |                               | J unice D                                                                                                    | Baumon          | K                      |
| 2 est<br>3 est<br>4 est<br>5<br>6<br>7 | Approved<br>Approved<br>Approved | Pending Payment<br>Pending Payment<br>Pending Payment |                                                          | 33 00<br>19 00<br>10 00        | 4031 15<br>4025 9/<br>4023 Ci | 98096857F3E444389A4<br>AD0089561F34380BE7E<br>01FABBBEE0F4F1CBCA                                                                                                    | 1               | 33 00<br>19.00<br>0 00 |

#### Scheduling Payments to be Reprocessed in Future Batch

Failed check payments can be scheduled to be reprocessed in a future payment batch. Once ready to reprocess a payment(s), use the **Schedule in Next Available Batch** or **Change Dates** actions on the **Failed Payments** page.

- Schedule in Next Available Batch Use to reprocess a payment as soon as possible.
- **Change Dates** Use to reprocess a payment in a future date batch.

## • To schedule a failed check payment to be reprocessed as soon as possible:

- 1. Select the payment(s) from the Failed Payments list.
- 2. Click Schedule in Next Available Batch.

Or you can select **Schedule in Next Available Batch** from the **Actions** menu.

| Invoice Manager Cred                                       | nice 🗸                                                                 | or 🗸 Invoice Captu                                                       | re Payments      | Vendor                | Manager      |                            |                  |                              |                               | 0 💌                 |
|------------------------------------------------------------|------------------------------------------------------------------------|--------------------------------------------------------------------------|------------------|-----------------------|--------------|----------------------------|------------------|------------------------------|-------------------------------|---------------------|
| Invoice Search                                             | Failed Payments Payment E                                              | Demand Li                                                                | st               |                       |              |                            | Mark as Oliert P | y Change Date                | Schedule in Ne                | est Available Batch |
| Payments                                                   | Actions                                                                |                                                                          | 1                |                       |              |                            |                  |                              |                               |                     |
| Monitor Payments<br>Invoices Requiring Action<br>(13)      | Payment Domand ID<br>94P91152988F4891A181<br>Falure Reason: The        | Funding Account<br>Check CP outbound call<br>Supplier Address is invalid | Check Vendor     | Payment Meth<br>Check | Punding/stor | Payment Data<br>02/25/2024 | Return Date      | Failure Date1F<br>03/01/2024 | Check Number<br>5064 (Voided) | Amount<br>104.00    |
| Failed Payments (94)<br>Payment Confirmation               | 2 13080C3BA6A36A41A028<br>Falure Reason: The                           | Check CP extbound call<br>Supplier Address is invalid                    | Fis Check Vendor | Check                 | 02/08/2024   | 02/15/2024                 |                  | 03/01/2024                   | 5063 (Voided)                 | 17.00               |
| Extract Reconciliation                                     | O15835250689481682C3                                                   | Check CP outbound call                                                   | Fis Check Vendor | Check                 | 02/06/2024   | 02/15/2024                 |                  | 03/01/2024                   | 5062 (Voided)                 | 364.00              |
| Configuration<br>Banking Import<br>Check Configurations    | 43CF884C199O4F099504     Falure Reason: The                            | Check CP outbound call<br>Supplier Address is invalid                    | Fis Check Vendor | Check                 | 02/08/2024   | 02/15/2024                 |                  | 03/01/2024                   | 5061 (Voided)                 | 6,700.00            |
| Funding Accounts<br>Card Accounts<br>Notices Of Change     | ELAAHOEBE2144705A084<br>Failure Reason: The                            | Check CP outbound call<br>Supplier Address is invalid                    | Check Vendor     | Check                 | 02/08/2024   | 02/15/2024                 |                  | 03/01/2024                   | 5074 (Voided)                 | 106.00              |
| Extract                                                    | Falure Reason: The                                                     | Check CP outbound call<br>Supplier Address is invalid                    | Fis Check Vender | Check                 | 02/08/2024   | 03/15/2034                 |                  | 03/03/2024                   | 5135 (Voided)                 | 22.00               |
| GL Extract<br>Positive Pay Extract<br>Payment Confirmation | <ul> <li>749A7DA7F488455555A83</li> <li>Failure Reason: The</li> </ul> | Check CP outbound call<br>Supplier Address is invalid                    | Fis Check Vendor | Check                 | 02/08/2024   | 02/15/2024                 |                  | 03/01/2024                   | 5073 (Voided)                 | 9.960.00            |
| Extract                                                    | D4AA56D715904AC4AA                                                     | Check CP outbound call<br>Scooller Address is invalid                    | Fis Check Verdor | Check                 | 02/06/2024   | 02/15/2024                 |                  | 03/01/2024                   | 5072 (Volded)                 | 13.00               |
|                                                            | < <   Page _1 of 4                                                     | SIK                                                                      |                  |                       |              |                            |                  |                              | Dis                           | playing 1 - 25 of 9 |

- 3. The payment(s) will be put in the earliest open batch to be processed.
- To schedule a failed check payment to be reprocessed in a future date batch:
  - 1. Select the payment(s) from the **Failed Payments** list.
  - 2. Click Change Dates, then select Click Change Funding/Issue Date or Change Payment Date.

Or you can select **Change Dates** from the **Actions** menu.

- Use **Change Funding/Issue Date** to set the future date the check payment is to be issued to the vendor. This will be the date on the check.
- Use Change Payment Date to set the future date the vendor should receive the check payment by. This is an estimated date; checks are mailed by USPS First Class.

| Concur Invoi                                           | ce 🗸                                         |                                                        |                                         |                            |              |              |                    |                          |                | Ø           | ML       |
|--------------------------------------------------------|----------------------------------------------|--------------------------------------------------------|-----------------------------------------|----------------------------|--------------|--------------|--------------------|--------------------------|----------------|-------------|----------|
| Invoice Manager Creat                                  | e New Invoice Processo                       | r 👻 Invoice Captur                                     | e Payments                              | <ul> <li>Vendor</li> </ul> | Manager      |              |                    |                          |                |             |          |
| Invoice Search                                         | Failed Payments<br>Payment D                 | emand Li                                               | st                                      |                            |              |              | Mark as Client Pay | Change Dates<br>Change F | Schedule in Ne | et Availabi | e Builch |
| Payments                                               | Actions 🐨                                    |                                                        |                                         |                            |              |              |                    | Change P                 | ayment Date    |             |          |
| r uymenes                                              | Payment Demand ID                            | Funding Account                                        | Vendor                                  | Payment Meth               | FundingIssue | Payment Date | Return Date        | Failure Date‡7           | Check Number   | Am          | ount     |
| Invoices Requiring Action<br>(13)                      | EESAGEOF7090420987AE<br>Failure Reason: An u | Check CP outbound call<br>nexpected error occurred whi | Fis Check Vendor<br>le processing payme | Check.                     | 03/08/2024   | 03/15/2024   |                    | 03/06/2024               |                | 1           | 3.00     |
| Failed Payments (95)<br>Payment Confirmation<br>Import | 94F91152988F4891A181     Falure Reason: The  | Check CP outbound call<br>Supplier Address is invalid  | Check Vendor                            | Check                      | 02/08/2024   | 03/15/2024   |                    | 03/05/2024               | 5064 (visided) | 20          | 4.00     |

The payment(s) will be put in an open batch to be processed based on the date selected.

#### Changing the Payment to be Paid by ACH

Failed check payments can be changed to be paid by ACH on the **Failed Payments** page.

**NOTE:** Clients who want to change a failed check payment to be processed by ACH must first have an ACH funding account configured in Invoice Payment Manager and the vendor's banking information populated in the Concur vendor profile.

- For more information on setting up ACH funding accounts and vendors with banking information, refer to the *Concur Invoice: Invoice Pay Setup Guide*.
- To change a failed check payment to be paid by ACH:
  - 1. Select the payment(s) from the **Failed Payments** list.
  - 2. On the Actions menu, click Change Pay Method to ACH.

| Invoice Manager Create                                                           | ce 🗸<br>New Invoice Processor 🗸 Invo                                               | oice Captur                         | e Payments                       | <ul> <li>Vendor</li> </ul> | Manager      |                            |                    |                                           |                                | 0           | ML             |
|----------------------------------------------------------------------------------|------------------------------------------------------------------------------------|-------------------------------------|----------------------------------|----------------------------|--------------|----------------------------|--------------------|-------------------------------------------|--------------------------------|-------------|----------------|
| Invoice Search                                                                   | Feiled Payments Payment Deman                                                      | nd Li:                              | st                               |                            |              |                            | Mark as Client Pay | Change Date                               | Schedule in Ne                 | ut Availabi | e Batch        |
| Payments<br>Monitor Payments<br>Invoices Requiring Action                        | Actions  Schedule in Next Available Batch Change Dates Mark as Client Pay          | et<br>und call<br>courred whi       | Vendor<br>Fis Check Vendor       | Payment Meth<br>Check      | FundingIssue | Payment Date<br>03/15/2024 | Return Date        | Feiture Dateij <sup>y</sup><br>03/06/2024 | Check Number                   | Am          | 10unt<br>33.00 |
| Failed Payments (95)<br>Payment Confirmation<br>Import<br>Extract Reconciliation | Change Pay Method to ACH<br>Change Pay Method to Check<br>Fund from Active Account | und call.<br>s invalid<br>und call. | Check Vendor<br>Fis Check Vendor | Check<br>Check             | 62/08/2024   | 02/15/2024                 |                    | 03/01/2024                                | 5064 (Voided)<br>5063 (Voided) | 3           | 04.00          |
| Configuration<br>Banking Import<br>Check Configurations                          | View Invoices<br>View Payee Details<br>Put Payment On Hold                         | s invalid<br>und call<br>s invalid  | Fis Check Vendor                 | Check                      | 02/08/2024   | 02/15/2024                 |                    | 03/01/2024                                | 5062 (Voided)                  | 3           | 84.00          |

The payment(s) will be added to the earliest open ACH payment batch to be processed.

#### **Placing Payments On Hold**

Failed check payments can be placed on hold until they are ready to be processed later.

- To put a failed check payment on hold:
  - 1. Select the payment(s) from the **Failed Payments** list.
  - 2. On the Actions menu, select Put Payment On Hold.

| Invoice Manager Crea                                           | ice 🗸<br>te New Invoice Processor 🗸 Inv                                                                                                    | oice Captu                          | re Payments            | - Vendo                | Manager     |                            |                  |                              |                               | 1 ML               |
|----------------------------------------------------------------|----------------------------------------------------------------------------------------------------|-------------------------------------|------------------------|------------------------|-------------|----------------------------|------------------|------------------------------|-------------------------------|--------------------|
| Invoice Search                                                 | Failed Payments Payment Deman                                                                                                    | nd Li                               | st                     |                        |             |                            | Mark as Client P | vy Change Date               | 💌 Schedule in Ne              | ot Available Batch |
| Payments<br>Monitor Payments<br>Invoices Requiring Action      | Actions Schedule in Next Available Batch Change Dates                                                                                                    | et<br>sund call                     | Vender<br>Check Vender | Payment Meth.<br>Check | Fundinghour | Payment Date<br>02/15/2024 | Return Date      | Failure DatejF<br>03/01/2024 | Check Number<br>5064 (Voided) | Amount<br>204.00   |
| (13)<br>Failed Payments (94)<br>Payment Confirmation<br>Import | Mark as Client Pay<br>Change Pay Method to ACH<br>Change Pay Method to Check<br>Fund from Active Account                                                 | s invalid<br>sund call<br>s invalid | Fis Check Vendor       | Check                  | 02/08/2024  | 02/15/2024                 |                  | 03/01/2024                   | 5063 (voided)                 | 17.00              |
| Configuration<br>Banking Import                                | Vew Invoices<br>Vew Payee Details<br>Put Payment On Hold                                                                                                 | a invalid<br>and call<br>a invalid  | Fis Check Vendor       | Check                  | 03/08/2024  | 02/15/2024                 |                  | 03/01/2024                   | 5061 (ibided)                 | 6,700.00           |
| Funding Accounts<br>Card Accounts<br>Notices Of Change         | BEAABBEBE2144705ADBA Check CP out     Fellure Reason: The Supplier Addres     BEAABBECOLUMERATINGCOM, Check CR out                                       | bound call                          | Check Vendor           | Check                  | 62/08/2024  | 02/15/2024                 |                  | 03/01/2024                   | 5074 (visided)                | 206.00             |
| Extract<br>GL Extract<br>Positive Pay Extract                  | Failure Reason: The Supplier Addres<br>Failure Reason: The Supplier Addres<br>7 749A7DA7F48045559A83 Check CP out<br>Failure Reason: The Supplier Addres | s is invalid<br>bound call          | Fis Check Vendor       | Check                  | 03/08/2024  | 02/15/2024                 |                  | 03/01/2024                   | 5073 (Voided)                 | 9,960.00           |
| Payment Confermation<br>Extract                                | DHAAS6D71590HACHAA Check CP out     Failure Reason: The Supplier Address                                                                                 | bound call                          | Fis Check Vendor       | Check                  | 62/08/2524  | 02/15/2024                 |                  | 03/01/2024                   | 5072 (Voided)                 | 13.00              |

The payment(s) will be moved to an On Hold batch and remain there until removed from On Hold status.

On Hold batches can be viewed on the **Monitor Payments** page by searching for batches in an On Hold status.

| SAP Concur Inve                                                                                                    | oice 🗸                                         |                    |                                        |                |           |       |           | Ø          | ML          |
|----------------------------------------------------------------------------------------------------|------------------------------------------------|--------------------|----------------------------------------|----------------|-----------|-------|-----------|------------|-------------|
| Invoice Manager Crea                                                                                                    | ate New Invoice Processor 🗸                    | Invoice Capture    | Payments 🗸                             | Vendor Manager |           |       |           |            |             |
| Invoice Search<br>Invoice Number or Invoice ID                                                                                                    | Payment Bate                                   | :h List            |                                        |                |           |       |           |            |             |
| Payments<br>Monitor Payments<br>Invoices Requiring Action                                                                                                    | Funding Account: Any<br>Status: On Hold        | Close 0     Send 0 | Date (From / To):<br>Date (From / To): | 0              | 0<br>5000 |       |           |            |             |
| (13)<br>Failed Payments (94)<br>Payment Confirmation                                                                                                    | Actions  Batch ID                              |                    | Close Date                             | Send Date      | Status    | Count | Batch ID: |            | Q.<br>Total |
| Import<br>Extract Reconciliation<br>Banking Import<br>Check Configurations<br>Funding Accounts<br>Card Accounts<br>Notices Of Change<br>Extract<br>GL Estract<br>Positive Pay Estract<br>Payment Confirmation<br>Extract | Check CP outbound call (C ABC050287AA44282866A | hecking-USD)       |                                        |                | On Hold   | 1     | Ø         |            | 3.00        |
|                                                                                                    | K K [Pep[1] #1] > 3                            | <b>C</b> 1         |                                        |                |           |       |           | Displaying | 1-1 of 1    |

Once you are ready to process a payment(s) on hold, use the **Remove From Hold** from the **Actions** menu on the **Payment Demand List** page of the On Hold batch.

#### • To remove a payment from on hold:

- 1. Select the batch placed on hold.
- 2. On the Actions menu, click View Payment Demands.
- 3. On the **Payment Demand List** page, select the payment(s).
- 4. On the Actions menu, click Remove From Hold.

| Concur Invoi                                                                                                    | ice 🗸                                                                                                    |                            |                         |                    |                                 |                                            |                             |                       | ® 💻                   |
|----------------------------------------------------------------------------------------------------|----------------------------------------------------------------------------------------------------|----------------------------|-------------------------|--------------------|---------------------------------|--------------------------------------------|-----------------------------|-----------------------|-----------------------|
| Invoice Manager Creat                                                                                             | te New Invoice Processor 🗸 In                                                                                                   | voice Capture              | Payments 🗸 🛝            | lendor Manager     |                                 |                                            |                             |                       |                       |
| Invoice Search                                                                                                    | Monitor Payments<br>Payment Dema                                                                                                | nd List                    |                         |                    |                                 |                                            |                             | ← Back to P           | ayment Batch List     |
| Payments<br>Monitor Payments<br>Invoices Requiring Action<br>(13)                                                 | Funding Account: > Check CP outbound<br>Batch ID: > A96050187AA64180<br>Currency: > USD                                         | cat (Checking)<br>1856A    | Close Date: 3           | On Hold<br>On Hold |                                 | Credit Amount: > 0.0<br>Paid Amount: > 3.0 | o<br>o                      |                       |                       |
| Failed Payments (94)<br>Payment Confirmation<br>Import<br>Extract Reconciliation                                  | Actions View Invoices Change Dates                                                                                              | Vendor<br>Fis Check Vendor | Payment Method<br>Check | Status<br>On Hold  | Sea<br>Issue Date<br>02/08/2024 | Payment Date<br>02/15/2024                 | Begins with     Return Date | Check Number 5058     | Amountil <sup>®</sup> |
| Configuration<br>Banking Import<br>Check Configurations<br>Funding Accounts<br>Card Accounts<br>Notices Of Change | Mark as Client Pay<br>Change Pay Method to ACH<br>Change Pay Method to Check<br>Fund from Active Account<br>Put Payment On Hold |                            |                         |                    |                                 |                                            |                             |                       |                       |
| Extract<br>GL Extract<br>Positive Pay Extract<br>Payment Confirmation<br>Extract                                  | Reissue Check<br>View Payee Details                                                                                             |                            |                         |                    |                                 |                                            |                             |                       |                       |
|                                                                                                    | <pre>K &lt;  Page 1 of1 &gt; &gt;  </pre>                                                                                       | 0                          |                         |                    |                                 |                                            |                             | Displaying 1 - 1 of 1 | Send to Excel         |

The payment(s) will be added to the earliest open check payment batch to be processed.

### Section 6: Other Use Cases

## How to Manage Check Payments in Open Batches When a Technical Issue Persists

If there is a technical issue that persists, and check payments cannot be processed for an extended period, you can act on them now. To prevent unsent check payments in Open batches from failing, clients have the same options as they do for managing failed check payments:

- Make the payment outside Concur through another payment system
- Schedule the check payment to be reprocessed in a future batch
- Change the payment to be paid by ACH
- Put payments on hold

- To manage unsent check payments using the actions for the options above:
  - 1. On the **Monitor Payments > Payment Batch List** page, search for batches in an Open status.
  - 2. Select a batch.
  - 3. Click Actions > View Payment Demands.

The **Payment Demand List** page for the batch will open.

- 4. Select a payment demand(s).
- 5. Click **Actions** for the available options to manage the payments.

| SAP Concur Invo                                                                                                   | ice 🗸                                                                                                    |                        |                          |                                                                    |                   |                                           |                             |              | 0         | ML        |
|----------------------------------------------------------------------------------------------------|----------------------------------------------------------------------------------------------------|------------------------|--------------------------|--------------------------------------------------------------------|-------------------|-------------------------------------------|-----------------------------|--------------|-----------|-----------|
| Invoice Manager Crea                                                                                              | te New Invoice Processor 🗸 In                                                                                                    | voice Capture          | Payments 🗸               | /endor Manager                                                     |                   |                                           |                             |              |           |           |
| Invoice Search                                                                                                    | Monitor Payments Payment Demai                                                                                                    | nd List                |                          |                                                                    |                   |                                           |                             | + Back to    | Payment B | atch List |
| Payments<br>Monitor Payments<br>Invoices Requiring Action<br>(13)                                                 | Funding Account: > Check CP outbound of<br>Banch ID: > PC00EE46E13F42330<br>Currency: > USD                                                       | ali (Checking)<br>IFS1 | Close Date: Send Date: 3 | <ul> <li>04/02/2024 01.00 /</li> <li>04/03/2024 07:00 /</li> </ul> | PM<br>M           | Credit Amount: > 0.0<br>Paid Amount: > 11 | 0                           |              |           |           |
| Payment Confirmation<br>Import<br>Extract Reconciliation                                                          | Actions  View Invoices                                                                                                    | Vendor                 | Payment Method           | Status                                                             | Sea<br>Issue Date | Payment Date                              | Begins with     Return Date | Check Number | Amou      | 0         |
| Configuration<br>Banking Import<br>Check Configurations<br>Funding Accounts<br>Card Accounts<br>Notices Of Change | Change Dates P<br>Mark as Client Pay<br>Change Pay Method to ACH<br>Change Pay Method to Check<br>Fund from Active Account<br>Put Payment On Hold | Pis Check Vend         | or Check                 | Unsent                                                             | 64/03/2024        | 04/10/2024                                |                             |              |           | 11.00     |
| Extract<br>GL Extract<br>Positive Pay Extract                                                                     | Remove From Hold Reissue Check View Payee Details                                                                                                 |                        |                          |                                                                    |                   |                                           |                             |              |           |           |
| Payment Confirmation<br>Extract                                                                                   |                                                                                                    |                        |                          |                                                                    |                   |                                           |                             |              |           |           |

**NOTE:** The actions on the **Payment Demand List** page are only supported for payment demands in an Unsent status.

For more information on managing unsent check payments, refer to the *Concur Invoice: Invoice Pay User Guide*.

#### How to Find Check Payment Batches Impacted by a Technical Issue

If a technical issue causes check payments to fail, SAP Concur support can provide the send date of the batch(es) with the impacted check payments. On the **Monitor Payment** page in Invoice Payment Manager, the **Payment Batch List** page search options can be used to find the batch(es) with the impacted check payments.

- To search for batches with impacted check payments:
  - 1. In the **Funding Account** field, select a specific check configuration name or *Any* if there are multiple check configurations.

| SAP Concur Invo                                                             | ice 🗸                                 |                                                       |                          |         |       |              | Ø M   |
|-----------------------------------------------------------------------------|---------------------------------------|-------------------------------------------------------|--------------------------|---------|-------|--------------|-------|
| Invoice Manager Crea                                                        | te New Invoice Processor 🗸 Invoice    | Capture Payments V                                    | Vendor Manager           |         |       |              |       |
| Invoice Search<br>Invoice Number or Invoice ID                              | Monitor Payments<br>Payment Batch Lis | Payment Man                                           | iger<br>ent Manager      |         |       |              |       |
| Payments<br>Monitor Payments<br>Invoices Requiring Action                   | Funding Account: Any Y                | Close Date (From / To):<br>Send Date (From / To): 02/ | B<br>122024 B 03/05/2024 | 0 (san) |       |              |       |
| Failed Payments (94)                                                        | Actions                               |                                                       |                          |         |       | Batch ID:    |       |
| Payment Confirmation                                                        | Batch ID                              | Close Date                                            | Send Date                | Status  | Count | Failed Count | Total |
| Extract Reconciliation                                                      | O Check CP outbound call (Checking-U  | ISD)                                                  |                          |         |       |              |       |
| Configuration                                                               | BA20663976344D9C801D                  | 03/01/2024 07:00 PM                                   | 03/04/2024 07:00 AM      | Sent    | 1     | 0            | 20.00 |
| Banking Import<br>Check Configurations<br>Funding Accounts<br>Card Accounts | AE9548E1C98E4906A220                  | 03/04/2024 01:00 PM                                   | 03/05/2024 07:00 AM      | Sent    | 1     | 0            | 45.00 |

- 2. In the **Status** field, select *Sent*.
- 3. In the **Send Date (From / To)** field, enter the send date SAP Concur support provided to you for the date when the issue started and the date the issue last impacted check payments (or *Today* if the issue persists).
- 4. Click **Search**.

Check payment batches will be listed under the name of the check configuration the payment was to be made from.

**NOTE:** If the **Funding Account** field is set to *Any* in the search, ACH batches will also be listed. Check configurations will display "Checking" in parenthesis next to the name.

#### How to Extract a List of Failed Check Payments

A list of failed check payments can be extracted from a batch using the **Send to Excel** option on the **Payment Demand List** page.

**NOTE:** If an action is taken on a failed payment from the **Failed Payments** page, the payment demand(s) are removed from the original batch and will not display on the **Payment Demand List** page.

- To extract a list of failed check payments from a batch on the Monitor Payment page:
  - 1. Select a batch.
  - 2. On the Actions menu, click View Payment Demands.

| SAP Concur Invo                                       | ce v                                  |                             |                     |        |       |              | 0 | ML    |
|-------------------------------------------------------|---------------------------------------|-----------------------------|---------------------|--------|-------|--------------|---|-------|
| Invoice Manager Crea                                  | te New Invoice Processor 🛩 Invoice    | Capture Payments V          | Vendor Manager      |        |       |              |   |       |
| Invoice Search                                        | Monitor Payments<br>Payment Batch Lis | st                          |                     |        |       |              |   |       |
| Payments                                              | Funding Account: Any                  | Close Date (From / To):     | 8                   | 0      |       |              |   |       |
| Monitor Payments<br>Invoices Requiring Action<br>(13) | Status: Sent                          | Send Date (From / To): 02/2 | 1/2024 0 03/05/2024 |        |       |              |   |       |
| Failed Payments (94)                                  | Actions 🕶                             |                             |                     |        |       | Batch ID:    |   | Q     |
| Payment Confirmation<br>Import                        | View Payment Demands                  | Close Date                  | Send Date           | Status | Count | Failed Count |   | Total |
| Extract Reconciliation                                | Release Payments hecking-L            | SD)                         |                     |        |       |              |   |       |
| Configuration                                         | 8A20E63976344D9C801D                  | 03/01/2024 07:00 PM         | 03/04/2024 07:00 AM | Sent   | 1     | 0            |   | 20.00 |
| Banking Import                                        | AE9548E1C98E49DEA220                  | 03/04/2024 01:00 PM         | 03/05/2024 07:00 AM | Sent   | 1     | 0            |   | 45.00 |
| Check Configurations<br>Funding Accounts              |                                       |                             |                     |        |       |              |   |       |
| Card Accounts<br>Notices Of Change                    |                                       |                             |                     |        |       |              |   |       |

The **Payment Demand List** page now lists all the failed check payments in the batch.

3. Click **Send to Excel**.

| SAP Concur Invoid                                                                                | ce ~                                                                                            |                              |                        |                                            |                                 |                                              |                             |                       | Ø         | ML       |
|--------------------------------------------------------------------------------------------------|-------------------------------------------------------------------------------------------------|------------------------------|------------------------|--------------------------------------------|---------------------------------|----------------------------------------------|-----------------------------|-----------------------|-----------|----------|
| Invoice Manager Create                                                                           | e New Invoice Processor 🗸 Invo                                                                  | ice Capture Pay              | ments 🗸 🛛 W            | endor Manager                              |                                 |                                              |                             |                       |           |          |
| Invoice Search                                                                                   | Monitor Payments<br>Payment Deman                                                               | d List                       |                        |                                            |                                 |                                              |                             | - Back to Pr          | iymert Ba | nch List |
| Payments<br>Monitor Payments<br>Invoices Requiring Action<br>(13)                                | Funding Account: > Check CP outbound call<br>Batch ID: > 8A20E03976344D9C803<br>Currency: > USD | (Checking)                   | Close Date: >          | 03/01/2024 07:00 P1<br>03/04/2024 07:00 A1 | 4                               | Credit Amount: > 0.00<br>Paid Amount: > 20.0 | 20                          |                       |           |          |
| Failed Payments (94)<br>Payment Confirmation<br>Import<br>Extract Reconciliation                 | Actions  Payment Demand ID 2006CF39CF634A3382E8                                                 | Vendor P<br>Vendor-ACH-PRM C | wyment Method<br>Zheck | Status<br>Failed                           | Sea<br>Issue Date<br>03/04/2024 | Payment Date<br>03/11/2024                   | Begins with     Return Date | Check Number<br>5145  | Amou<br>2 | Q.       |
| Banking Import<br>Check Configurations<br>Funding Accounts<br>Card Accounts<br>Notices Of Change |                                                                                                 |                              |                        |                                            |                                 |                                              |                             |                       |           |          |
| Extract<br>GL Extract<br>Positive Pay Extract<br>Payment Confirmation<br>Extract                 |                                                                                                 |                              |                        |                                            |                                 |                                              |                             |                       |           |          |
|                                                                                                  | $ \langle \ \langle \   \ Page \_1 \ of 1   \ \rangle \   \   \ \zeta$                          | ;                            |                        |                                            |                                 |                                              |                             | Displaying 1 - 1 of 1 | Send to   | o Excel  |

## **NOTE:** Failed payments need to be extracted from each individual batch. There is not an option in Invoice Payment Manager to extract all failed payments.

#### How to Find the Payment Batch an Invoice Is In

In Invoice Payment Manager, the **Invoice Search** field can be used to find payment details of an invoice with the Check pay method type.

- To find the payment batch an invoice is in:
  - 1. In the **Invoice Search** field, enter the invoice Number or invoice ID of the invoice.
  - 2. Select the invoice when it appears under the **Invoice Search** field.

| Invoice Manager                                                                                                    | Invoice 🗸                                                        | Processor 🗸  | Invoice Ca    | pture Payments 🗸                     | Vendor Manager       |         |       |               | () M  |
|----------------------------------------------------------------------------------------------------|------------------------------------------------------------------|--------------|---------------|--------------------------------------|----------------------|---------|-------|---------------|-------|
| Invoice Sear                                                                                                    | ch Monitor Paymer<br>Payme                                       | ent Ba       | tch List      |                                      |                      |         |       |               |       |
| Total:<br>Invoice ID:                                                                                                    | 104.00 USD<br>F1C7C2DC4C94430B991                                | *            | ~             | Close Date (From / Ta):              | 0                    | •       |       |               |       |
| Invoice Number:<br>Vendor Name:<br>Total:<br>Invoice ID:                                                                                                    | GRIDTEST4<br>Vendor-ACH-PRM<br>104.00 USD<br>8EF905D863C1432080D | 2 41         | ×             | Send Date (From / To): 02/           | 11/2024              | 0       |       | Ren D         |       |
| Invoice Number:<br>Vendor Name:<br>Total:<br>Invoice ID:                                                                                                    | TEST4                                                            |              |               | Class Date                           | Front Protect        | finan . | 5 m m | Entred Count  | Treat |
|                                                                                                    | Check Vendor PRM<br>104.00 USD 5<br>9A92F4298C3B47EBA744         | tbound call  | (Checking-USE | ))                                   | perme Class          | metra   | COUR  | Parties Count | Total |
|                                                                                                    |                                                                  | 76344D9C801D |               | 03/01/2024 07:00 PM                  | 03/04/2024 07:00 AM  | Sent    | 1     | 0             | 20.00 |
| A CONTRACTOR OF THE OWNER OF THE OWNER OWNER OWNER OWNER OWNER OWNER OWNER OWNER OWNER OWNER OWNER OWNER OWNER OWNER OWNER OWNER OWNER OWNER OWNER OWNER OWNER OWNER OWNER OWNER OWNER OWNER OWNER OWNER OWNER OWNER OWNER |                                                                  |              |               | provide the first state of the state | 02/05/2024 02:00 444 |         |       |               | 45.00 |

The invoice appears displaying invoice and payment details.

3. In the **Payment Details** section, copy the **Batch ID.** 

| Invoice Manager Crew                                                                                                    | ate New Invoice                                                                                                    | Processor 🗸 Invoice C                                                                                                    | Capture Payments 🗸 | Vendor Manager                                                            |                                                                                      |                                          |                         |       |   | Ø | ML        |
|----------------------------------------------------------------------------------------------------|----------------------------------------------------------------------------------------------------|----------------------------------------------------------------------------------------------------|--------------------|---------------------------------------------------------------------------|--------------------------------------------------------------------------------------|------------------------------------------|-------------------------|-------|---|---|-----------|
| Invoice Search                                                                                                    |                                                                                                    | ID: 9A92F                                                                                                    | 4298C3B47          | EBA744                                                                    | Payment Datails (                                                                    | Payment De                               | mandl                   |       | I |   | Actions 🔻 |
| Payments<br>Monitor Payments<br>Invoices Requiring Action<br>(23)<br>Failed Payments (94)<br>Payment Confirmation<br>Import<br>Extract Reconciliation<br>Configurations<br>Canfigurations<br>Fauding Accounts<br>Card Accounts<br>Motions Of Channe | Invoice D<br>Invoice D<br>Invoice Number:<br>Vendor Namber:<br>Due Date:<br>Due Date:<br>Antonit<br>Approval Status: | 5402742802584728A744<br>TEST4<br>TEST4<br>Vison Funge Denils<br>06/28/2023<br>123/1023<br>123/1023<br>123/1023<br>124/000<br>123/1023 |                    | Copy<br>Copy link to<br>Search Ecosis<br>Print<br>Open in read<br>Inspect | Batch ID:<br>highlight<br>a for "0E1DC7CSIE1<br>Sing mode Name<br>Notes to Supplier: | REFERENCE<br>D<br>844F60A19<br>et Notes: | Cbi+C<br>Cbi+P<br>Cbi+P | ralid |   |   |           |

To find that specific batch:

1) Under **Payments**, click **Monitor Payments**.

| SAP Concur Invo                                           | ice ❤<br>te New Invoice Processor ❤ Invoice C    | apture Payments V                                 | Vendor Manager      |          |       |                    | 0 💌             |
|-----------------------------------------------------------|--------------------------------------------------|---------------------------------------------------|---------------------|----------|-------|--------------------|-----------------|
| Invoice Search                                            | Monitor Payments Payment Batch Lis               | t                                                 |                     |          |       |                    |                 |
| Payments<br>Monitor Payments<br>Invoices Requiring Action | Funding Account: Any                             | Close Date (From / To):<br>Send Date (From / To): | 0                   | C Search |       |                    |                 |
| (13)<br>Failed Payments (94)                              | Actions 🔻                                        |                                                   |                     |          |       | Batch ID: 0E1DC7C9 | E3844760A39 X Q |
| Import<br>Extract Reconciliation                          | Betch ID     O Check CP outbound call (Checking) | Close Date                                        | Send Date           | Status   | Count | Failed Count       | Total           |
| Configuration<br>Banking Import<br>Check Configurations   | OEIDC7C9E1844F60A198                             | 02/09/2024 07:19 AM                               | 02/09/2024 07:19 AM | Sert     | 1     | 1                  | 104.00          |

- 2) On the **Payment Batch List** page, in the **Batch ID** search field, paste the batch ID.
- 3) Click search icon next to the **Batch ID** field.

#### How to Change the Payment Method for Future Payments to Vendors

To stop future invoices from being paid by check to vendors, the Pay Method Type can be updated in the Concur vendor profile.

- For more information on setting up other payment methods, refer to the *Concur Invoice: Invoice Pay Setup Guide*.
- For more information on managing vendor information, refer to the *Concur Invoice: Invoice Pay User Guide*.
- For more information on updating vendor information, refer to the *Concur Invoice: Vendor Manager User Guide* for Professional edition and *Concur Invoice: Administration User Guide for Standard Edition* for Standard edition.

|   | - | - | e. |  |
|---|---|---|----|--|
| - |   |   |    |  |
| 4 | 2 |   | c. |  |
|   |   |   |    |  |